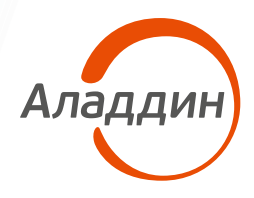

## Для использования сервиса JaCarta Virtual Token

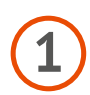

Установите JaCarta Virtual Token на мобильное устройство

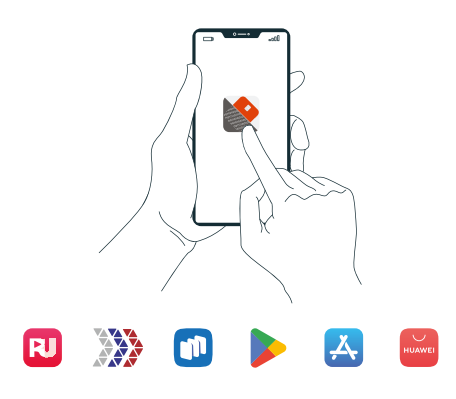

Проверьте соответствие Вашей ОС требованиям:

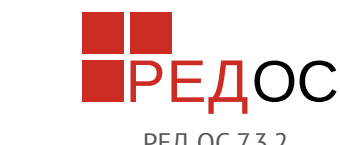

Windows 10.11 и выше

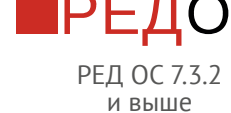

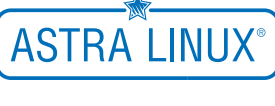

Astra Linux 1.7.3 и выше

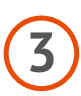

Установите клиент JaCarta Virtual Token на рабочую станцию, получив дистрибутив у проектной команды Аладдин

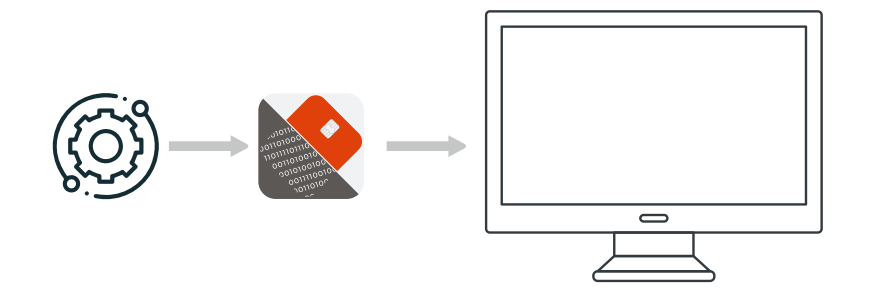

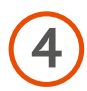

Проверьте, что Клиент подключен к серверу

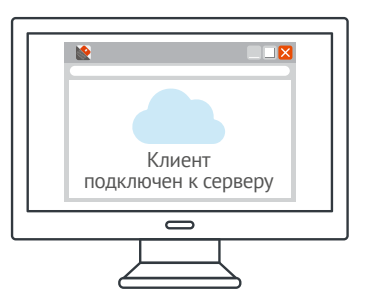

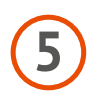

Загрузите конфигурацию подключения к серверу, если это не произошло автоматически

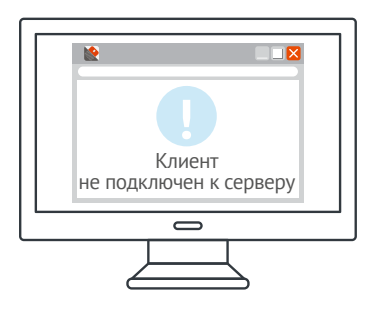

Взяв её из дистрибутивов

Запросив у проектной команды Аладдин

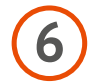

Получите QR-код для регистрации серийного номера, виртуального токена на сервере

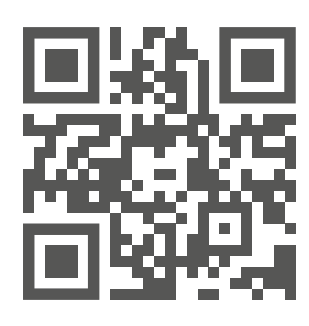

🕱 Запросив у Администратора

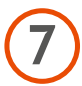

Администратор генерирует QR-код

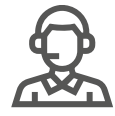

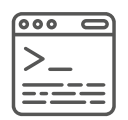

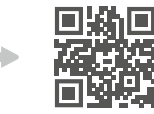

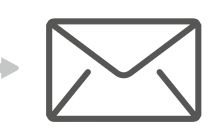

Администратор заходит в административную консоль

Генерирует QR-код

Высылает QR-код пользователю

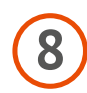

Отсканируйте QR-код для регистрации на сервере в мобильном приложении

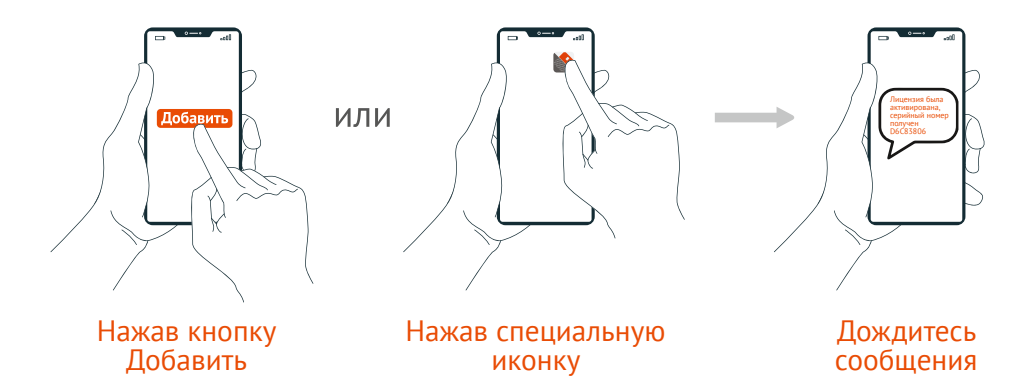

Для использования сервиса JaCarta Virtual Token

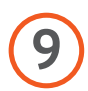

Зарегистрируйте рабочую станцию в мобильном приложении JaCarta Virtual Token

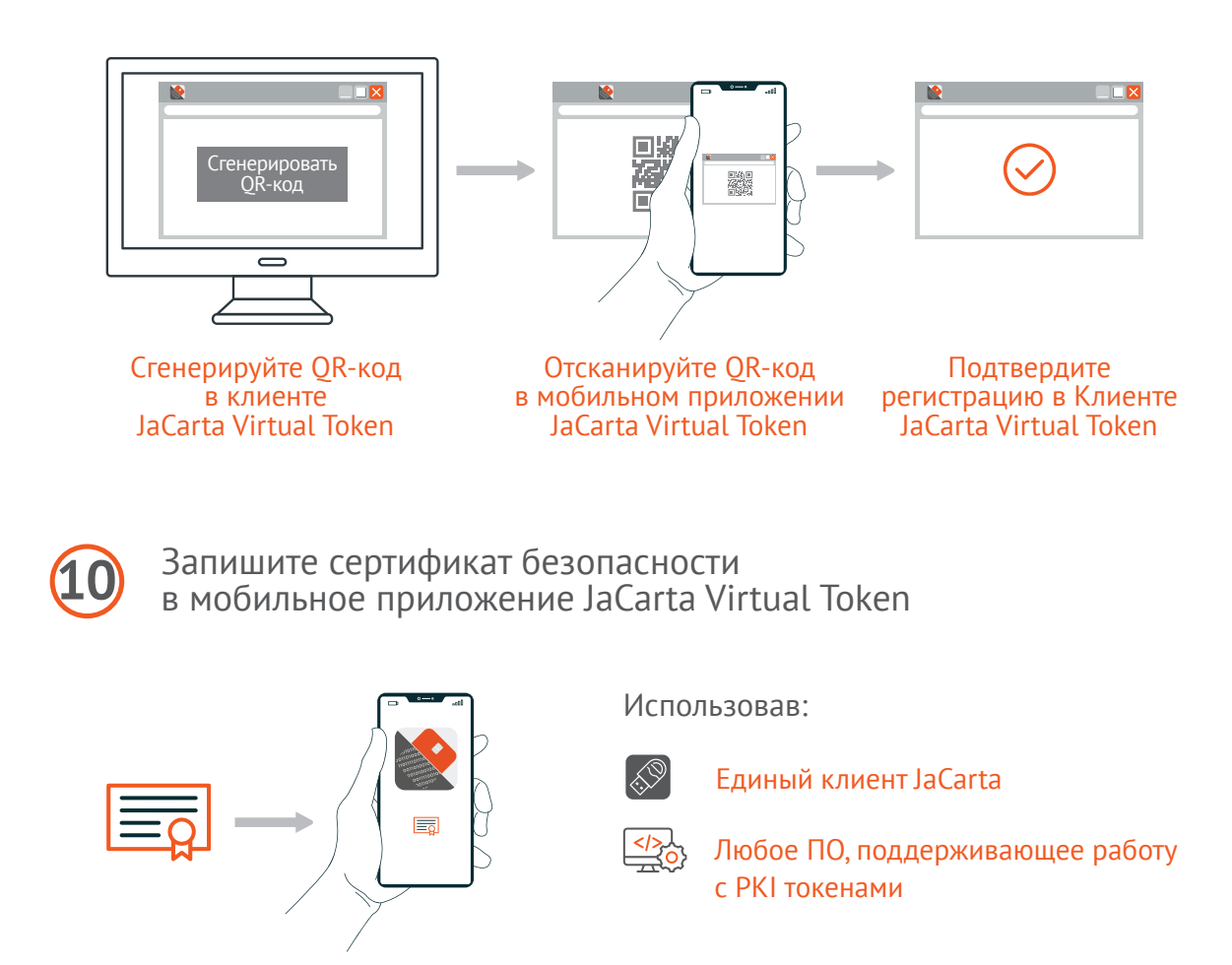

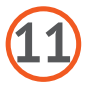

Пользуйтесь!

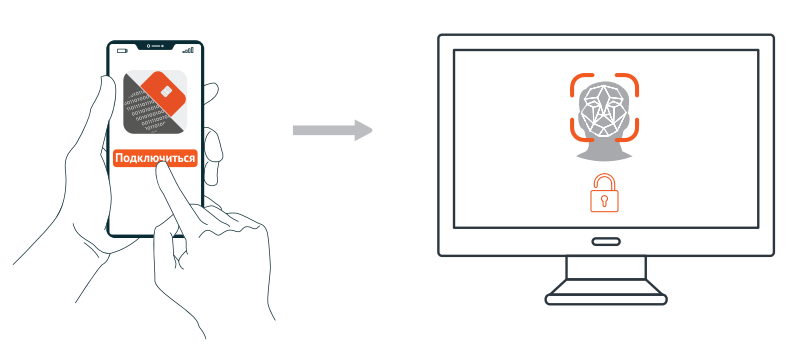

Не забудьте сменить пин-код по умолчанию! С полным описанием возможностей продукта можно ознакомиться в Пользовательской документации.